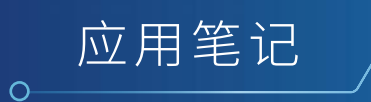

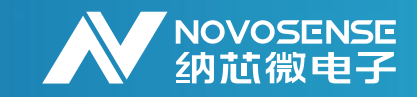

# 模数转换器ADC NSAD124x EVM评估模块用户指南 AN-11-0010

作者: Wei Yu

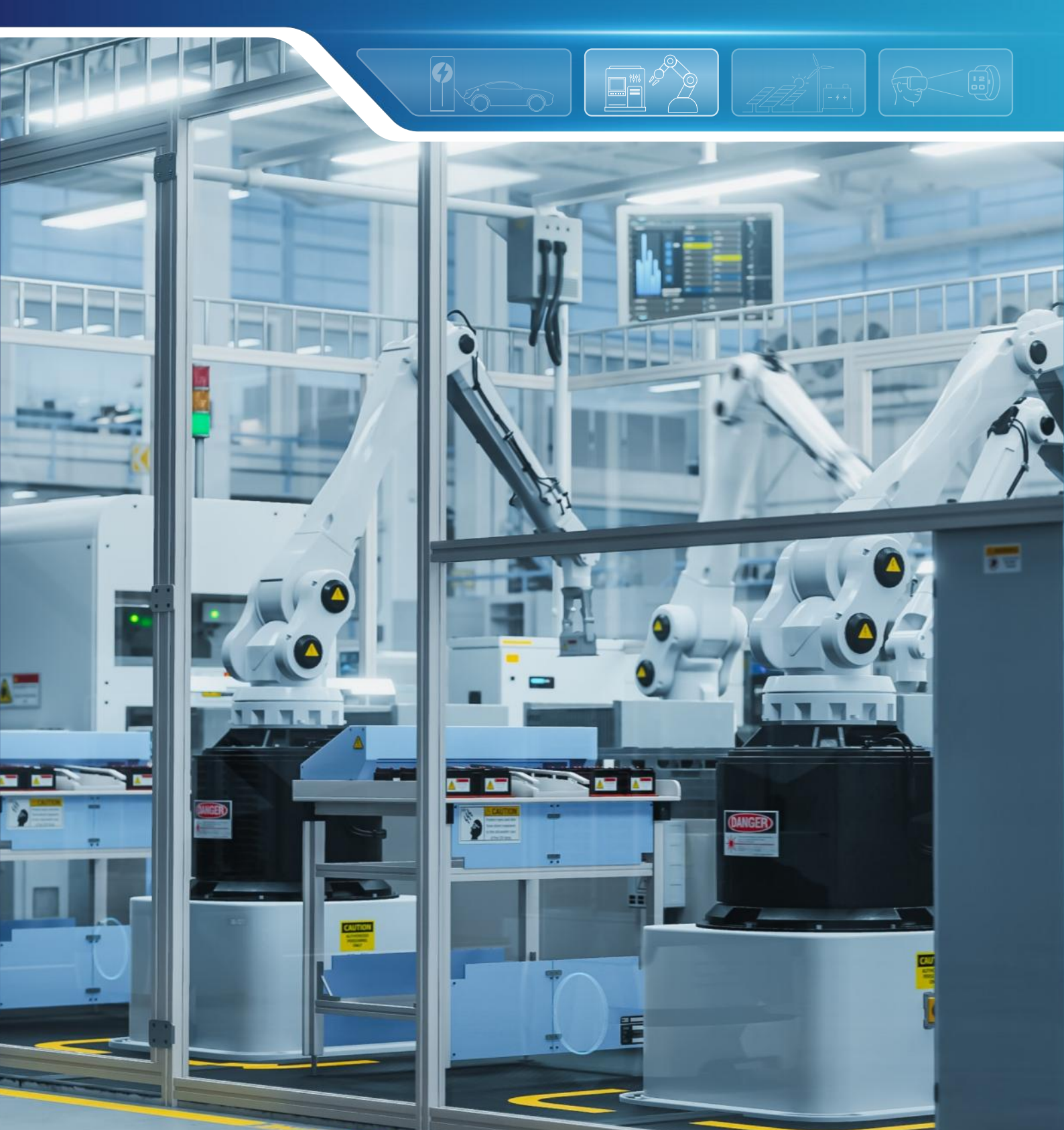

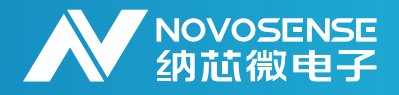

### 摘要

利用NSAD124x评估模块(EVM),用户可以评估纳芯微24位ΣΔADCNSAD124x(NSAD1249/ NSAD1248)的功能。NSAD124x器件是高度集成的Δ-ΣADC,其中包括12个或8个模拟输入端,一个可 编程增益放大器、一个2.048V电压基准、一个内部振荡器、双电流源(IDAC)和多项系统监控功能。借 助所有上述集成到NSAD124x器件的特性,可以精确测量包括热电偶、电阻温度检测器(RTD)和热敏电 阻在内的多类模拟温度传感器。本用户指南介绍了用于配置和操作相关器件的EVM硬件平台。借助硬 件、软件以及通过通用串行总线(USB)接口连接计算机,EVM平台可以简化对NSAD124x器件的评估。 在本文档中,通篇提到的缩写词 EVM 和评估模块一词均等同于NSAD124xEVM。

### 目录

| 1. NSAD124xEVM评估板简介              | 2  |
|----------------------------------|----|
| 1.1.模拟和数字电源选项                    | 3  |
| 1.2.电压基准选项                       | 3  |
| 1.3.模拟输入输出连接                     | 4  |
| 1.4.时钟输入选项                       | 4  |
| 1.5.数字接口                         | 5  |
| 2. 将热电偶连接到NSAD124xEVM 上的CN1      | 6  |
| 3. 将 RTD 连接到 NSAD124xEVM 上的CN2   | 7  |
| 3.1.使用NSAD1249的RTD测量拓扑           | 8  |
| 3.2.使用NSAD1248的RTD测量拓扑           | 9  |
| 4. 与PC端进行通信                      | 10 |
| 4.1.采用Command List与NSAD1249EVM交互 | 10 |
| 4.1.1.硬件连接                       | 10 |
| 4.1.2.软件配置                       | 10 |
| 4.1.3.Command List               | 11 |
| 4.2.采用GUI与NSAD1249EVM交互          | 12 |
| 4.2.1.硬件连接                       | 12 |
| 4.2.2.与 PC 端软件连接                 | 12 |
| 4.3.RTD测量下的ADC配置伪代码              | 14 |
| 4.4.TC测量下的ADC配置伪代码               | 15 |
| 5. 原理图                           | 16 |
| 6. 修订历史                          | 17 |

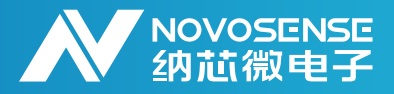

### 1、NSAD124xEVM评估板简介

NSAD124xEVM 是一个可用于NSAD124x系列ADC(NSAD1249/NSAD1248)的评估模块,展示 NSAD124x的特性和工作模式使其非常适合测量包括RTD,热电偶和热敏电阻在内的模拟温度传感 器。评估模块使用了一颗MCU与NSAD124x 器件进行通信,该模块通过通用串行总线(USB)接口 与PC端直接相连。或者通过串行外设接口(SPI)连接微控制器(MCU),从而与 NSAD124x 器件进 行通信。Figure 1-1展示的是NSAD124xEVM 评估模块。

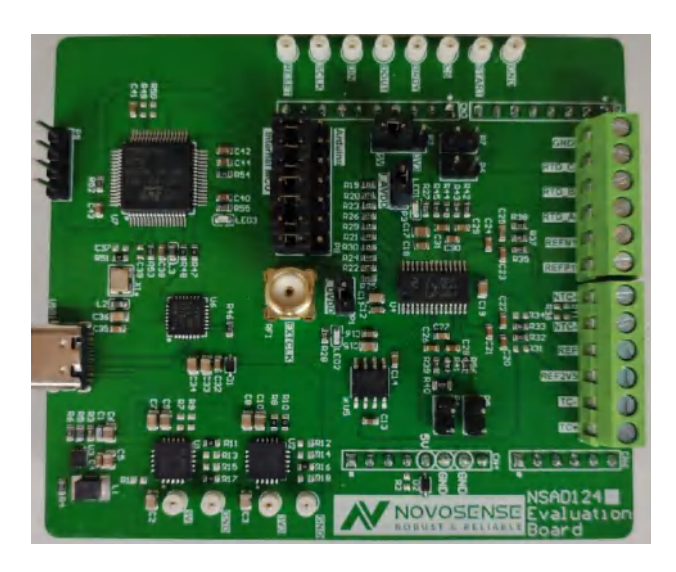

Figure 1-1 NSAD124xEVM 评估模块

NSAD124xEVM包括以下部分或功能:

- NSAD1249/NSAD1248, 12/8通道24 位 Δ-Σ ADC。
- 输入端子块和跳线配置,有助于轻松测量多种类型的模拟温度传感器。
- NSAD124x可选择在 3.3V 或 5V 的模拟电压 (AVDD) 下工作。
- •多个电压基准选项:集成到NSAD124x中的2.048V基准,分立的2.5V基准连接至 REFP0/REFN0,用于 RTD 测量的比例式基准电阻连接至REFP1/REFN1。
- ADC内部或外部时钟选择。
- SPI 提供通信和配置功能。
- 板载USB插口,可连接PC进行通信。

关于NSAD124x的具体功能性能和配置,请参考NSAD124x Datasheet。

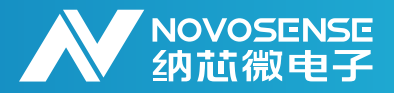

#### 1.1.模拟和数字电源选项

NSAD124xEVM 通过5VIN pin USB 5V 电源供电。NSAD124xEVM上的直流/直流转换器会将 USB 输出提升到 5.5V。再由线性低压降 (LDO) 稳压器使用 5.5V 输出,向 NSAD124x 提供干净、稳定 的 5V 和 3.3V 电压。如Figure 1-2中所示,NSAD124xEVM AVDD 可通过P2跳帽设置为 3.3V 或 5V,LED1也会亮起指示AVDD供电,P3(蓝框标注)可串入电流表测量AVDD电流,或通过跳帽短 接。DVDD固定为3.3V供电,LED2亮起指示DVDD供电,P1可串入电流表测量DVDD电流,如黑框 所示。

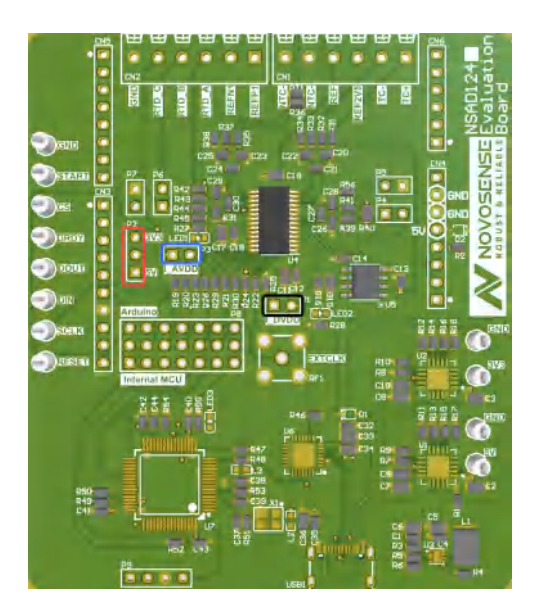

Figure 1-2 NSAD124xEVM 供电选择示意图

#### 1.2.电压基准选项

NSAD1249/1248能够使用多个电压基准选项。首先,NSAD1249/1248集成了一个低噪声2.048V基准,在端子块CN1 REF上可用。NSAD124x还有两组差分VREF输入,分别定义为 REFP0、REFN0和 REFP1、REFN1。所有这些选项均通过寄存器来选择。表格 1-1 NSAD124xEVM 基准源选择详细说明了这3个选项。

| <b>VREF</b> 模式 |          | VREF 输入通道   | 电压     | 位置  | 测试点              | 注释        |
|----------------|----------|-------------|--------|-----|------------------|-----------|
| 内部             |          | 内部          | 2.048V | U4  | CN1 (REF)        |           |
| 外部             | SOP8分立基准 | REFP0/REFN0 | 2.5V   | U5  | CN1 (REF2V5)     | 2.5V      |
|                | 比例式      | REFP1、REFN1 | 可变     | R40 | CN2 (REFP/REFN1) | 用于 RTD 测量 |

#### 表格 1-1 NSAD124xEVM 基准源选择

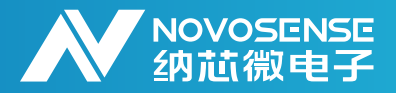

#### 1.3.模拟输入输出连接

NSAD124xEVM设计使用两个螺钉端子块(CN1和CN2)接入各类外部温度传感器。连接器CN1可 以为热电偶和热敏电阻,以及来自NSAD124x集成基准的 2.048V 输出电压和来自 分立基准的专用 2.5V 输出提供连接。连接器CN2包括用于将外部电压基准源连接到 ADC 的一对差分基准输入,以 及用于连接 2 线、3 线或 4 线 RTD 的三个专用端子。表格 1-2 端子块Pin描述汇总了CN1和CN2的 通道输入连接。PCB丝印上清楚地标记了这两个连接器,以便能够轻松识别输入连接。

|     |       |       |       | ш<br>О |       |           |     | ш<br>О | ₩<br>0 |     |     |
|-----|-------|-------|-------|--------|-------|-----------|-----|--------|--------|-----|-----|
| CN2 | 1     |       |       |        |       | CN1       |     |        | 1      | 1   |     |
| GND | RTD_C | RTD_B | RTD_A | REFN1  | REFP1 | ULC<br>R3 | NTC | REF    | EF2V5  | TC- | TC+ |

| 端子块输入         | 标签          | 说明                                                    |
|---------------|-------------|-------------------------------------------------------|
| CN1_1 / CN1_2 | TC+/ TC-    | 正热电偶输入 / 负热电偶输入                                       |
| CN1_3 / CN1_4 | REF2V5/ REF | 来自分立基准的 2.5V 输出 / 来自 NSAD124x 集成式 VREF<br>的 2.048V 输出 |
| CN1_5         | NTC+        | 正热敏电阻输入                                               |
| CN1_6         | NTC-        | 负热敏电阻输入                                               |
| CN2_1         | REFP1       | 到 ADC 的正外部 VREF 输入                                    |
| CN2_2         | REFN1       | 到 ADC 的负外部 VREF 输入                                    |
| CN2_3         | RTD_A       | RTD 连接点 A                                             |
| CN2_4         | RTD_B       | RTD 连接点 B                                             |
| CN2_5         | RTD_C       | RTD 连接点 C                                             |
| CN2_6         | GND         | 模拟接地                                                  |

Figure 1-3 NSAD124xEVM模拟输入示意图

表格 1-2 端子块Pin描述

#### 1.4.时钟输入选项

NSAD124x ADC集成了一个4.096MHz时钟振荡器用于提供时钟信号。此外,外部时钟信号可以通过NSAD124xEVM上丝印为EXTCLK的SMA接头引入,内/外部时钟源通过NSAD124x寄存器配置。

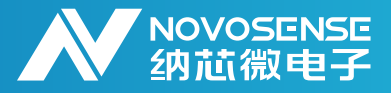

1.5.数字接口

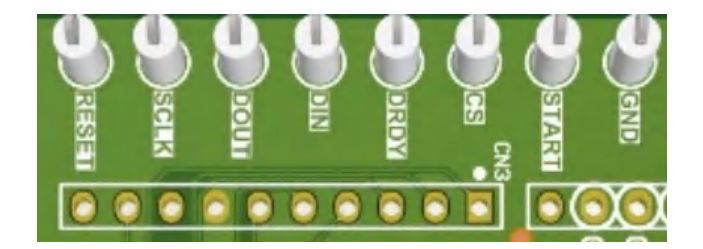

Figure 1-4 NSAD124xEVM数字接口示意图

NSAD124xEVM的数字接口连接包括四线SPI以及一个 DRDY Pin, START Pin和RESET Pin, DRDY Pin用于在转换结束时触发中断,表示新数据可用。START Pin置高使NSAD124x ADC进入 连续转换模式,置低进入睡眠模式。RESET Pin翻转(拉低后再拉高)将复位NSAD124xADC。 NSAD124x Datasheet中详细说明了数字 SPI 和各种功能模式。

NSAD124xEVM的ADC除了可以和板上MCU通信之外,还可通过CN3排针与STM32 Nucleo评估板 通信,Figure 1-5 中可通过P8跳帽设置ADC与板上MCU或者STM32 Nucleo评估板的MCU通信。 表格 1-3为CN3排针的引脚排列和说明。请注意外部MCU的IO需要和NSAD124xEVM DVDD 使用 相同的 3.3V 逻辑电平。

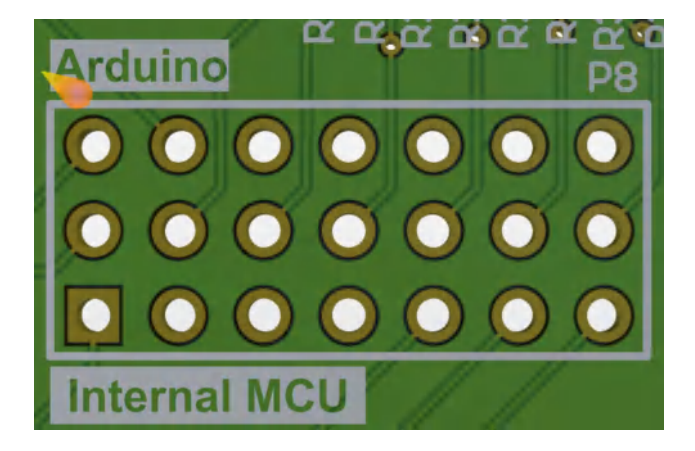

Figure 1-5 MCU选择示意图

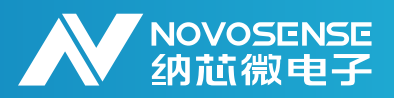

| 端子块输入  | 标签                  | 说明                                                                                                    |
|--------|---------------------|----------------------------------------------------------------------------------------------------|
| CN3_1  | START               | 转换开始, START高电平使ADC进入连续转换模式,<br>START低电平使ADC进入睡眠模式。                                                           |
| CN3_2  | <u>CS</u>           | 片选输入引脚。低电平有效逻辑输入                                                                                             |
| CN3_3  | DRDY                | 数据就绪引脚。引脚的低电平表示转换已完成且未被读取                                                                                    |
| CN3_4  | DIN (MOSI)          | 串行数据输入                                                                                                    |
| CN3_5  | DOUT/DRDY<br>(MISO) | 串行数据输出/数据就绪输出。DOUT/DRDY可以用作串<br>行数据输出引脚,以访问ADC的输出移位寄存器。DOUT<br>在SCLK下降沿更新,上升沿有效。<br>此外,DOUT/DRDY可以复用为数据就绪引脚。 |
| CN3_6  | SCLK                | 串行时钟输入                                                                                                    |
| CN3_7  | GND                 | 数字地                                                                                                    |
| CN3_8  | NC                  | 无连接                                                                                                    |
| CN3_9  | RESET               | 复位输入,低电平有效                                                                                                   |
| CN3_10 | NC                  | 无连接                                                                                                    |

表格 1-3 NSAD124xEVM CN3 数字接口引脚排列和说明

### 2.将热电偶连接到NSAD124xEVM 上的CN1

将外部热电偶直接连接到CN1端子块上的CN1\_1和CN1\_2输入,它们分别代表正热电偶输入/负 热电偶输入。此差分输入对的差分滤波器截止频率为1.93kHz。此外,每个输入各有一个截止频率 为38.63kHz 的共模滤波器。TC+和TC-通过滤波电阻器连接到NSAD124x上的两个模拟输入 (分别为 AIN4和 AIN5)。Figure 2-1显示了CN1的连接定义,Figure 2-2显示了NSAD124xE-VM 热电偶输入结构部分的原理图。

| TC+    | 1 | 0, |
|--------|---|----|
| TC-    | 2 |    |
| REF2V5 | 3 | 2  |
| REF    | 4 | 3  |
| NTC+   | 5 | 4  |
| NTC-   | 6 | 6  |
|        |   | 0  |

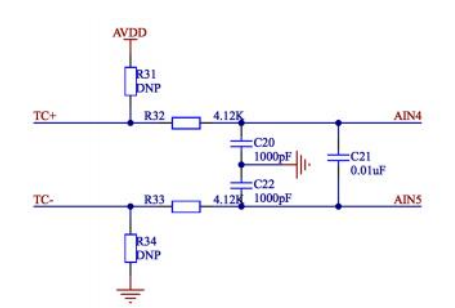

Figure 2-1 CN1模拟信号端子连接示意图

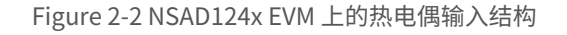

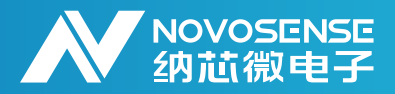

下面汇总了使用 NSAD124xEVM 设置热电偶测量的步骤:
1.将热电偶传感器连接到CN1上的 TC+和TC-端子
2.选择偏置方案:
a)对于Vbias偏置,选择VBIAS[7:0]= AIN5
b)对于上拉电阻和下拉电阻偏置,分别焊接 R31 和 R34,阻值可选10MΩ。
3.选择ADC 测量通道为 MUX\_SP[2:0] = AINP4 和 MUX\_SN[2:0] = AINN5
4.选择ADC 增益PGA[2:0]= PGA = 32,输出速率DR[3:0]= 20 SPS
5.选择ADC基准源,REFSELT[1:0]=01选择REFP1/REFN1 基准输入;REFSELT[1:0]=10或11选择内部基准

### 3.将 RTD 连接到 NSAD124xEVM 上的CN2

Figure 3-1 CN2模拟信号端子连接示意图显示了CN2的连接定义,CN2上的 RTD 输入连接为 CN2\_3、CN2\_4 和 CN2\_5,分别对应丝印 RTD\_A、RTD\_B和 RTD\_C。此外,端子块CN2可以 提供一对差分基准输入 REFP1 和 REFN1,分别对应输入 CN2\_1 和 CN2\_2。RTD\_A、RTD\_B 输 入对和 REFP1、REFN1 输入对具有截止频率为 1.93kHz 的差分滤波器。此外,这些输入各有一 个截止频率为 38.63kHz的共模滤波器。Figure 3-2 NSAD124x EVM 上的 RTD 输入结构显示了 NSAD124xEVM 上的 RTD 输入结构。

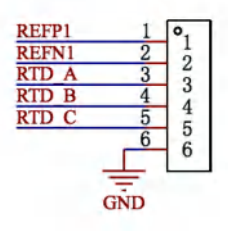

Figure 3-1 CN2模拟信号端子连接示意图

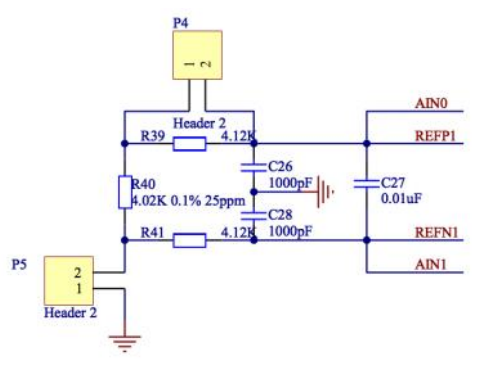

Figure 3-3 NSAD124x EVM上的基准电阻输入结构

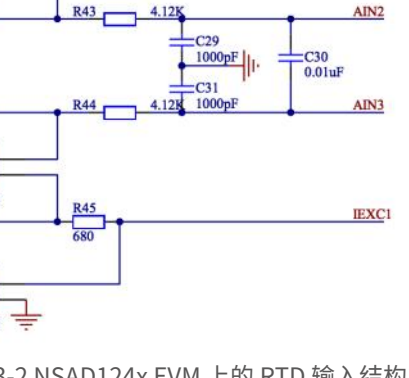

680

RTD

RTD B

2

Header

Figure 3-2 NSAD124x EVM 上的 RTD 输入结构

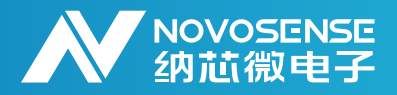

在Figure 3-3中, 电阻 R40是与 RTD 串联放置并连接到外部基准输入REFP1/REFN1的基准电阻 (R<sub>REF</sub>),集成到 NSAD1248 的两个 IDAC 之一所供应的激励电流会流经 RREF 和 RTD, 在模拟输入和基准电压之间形成比例关系。因此, IDAC 绝对精度不太重要。但是, 在选择 IDAC 电流大小 和总电路阻抗时, 要确保满足 ADC IDAC 顺从电压。选择使 R40 为 4.02kΩ,以便在高温范围内 适应高阻抗 RTD,例如Pt1000 在 850°C 下的典型阻抗约为3.9kΩ。如果需要较小的测量范围,将 R40 替换为使用 0805 封装的不同电阻器,或者移除 R40,并在 CN2上的REFP1 和 REFN1 之间 连接一个外部电阻器。表 3-1显示了不同 RTD 类型的 NSAD124xEVM 设置。

| RTD<br>配置 | IDAC<br>数量 | <b>R</b> <sub>ref</sub> | IDAC<br>通道                 | P4 | Р5 | P6 | Р7 | AINP | AINN | 测量次数 |
|-----------|------------|-------------------------|----------------------------|----|----|----|----|------|------|------|
| 2 4t      | 1          | 低侧                      | AIN8(IOUT2)                | 断开 | 闭合 | 闭合 | 断开 | AIN3 | AIN0 | 1    |
| Z ±X      | 1          | 高侧                      | AIN0                       | 闭合 | 断开 | 闭合 | 闭合 | AIN1 | AIN3 | 1    |
| 3线        | 2          | 低侧                      | AIN8(IOUT2)<br>AIN9(IOUT1) | 断开 | 闭合 | 闭合 | 断开 | AIN3 | AIN2 | 1    |
|           | 2          | 高侧                      | AIN0<br>AIN9(IOUT1)        | 闭合 | 断开 | 闭合 | 闭合 | AIN1 | AIN2 | 1    |
|           | 2(Chop)    | 低侧                      | AIN8(IOUT2)<br>AIN9(IOUT1) | 断开 | 闭合 | 闭合 | 断开 | AIN3 | AIN2 | 2    |
|           | 2(Chop)    | 高侧                      | AIN0<br>AIN9(IOUT1)        | 闭合 | 断开 | 闭合 | 闭合 | AIN1 | AIN2 | 2    |
| 4线        | 1          | 低侧                      | AIN8(IOUT2)                | 断开 | 闭合 | 断开 | 断开 | AIN3 | AIN2 | 1    |
|           | 1          | 高侧                      | AIN0                       | 闭合 | 断开 | 断开 | 闭合 | AIN2 | AIN3 | 1    |

表格 3-1 不同 RTD 类型的 NSAD124xEVM 设置

#### 3.1.使用NSAD1249的RTD测量拓扑

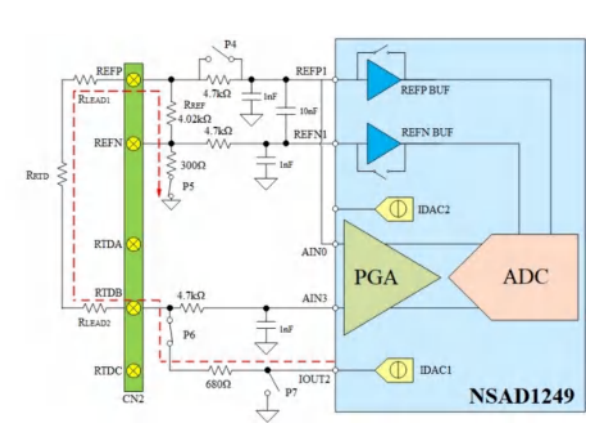

Figure 3-4 低侧基准的两线制RTD测量拓扑

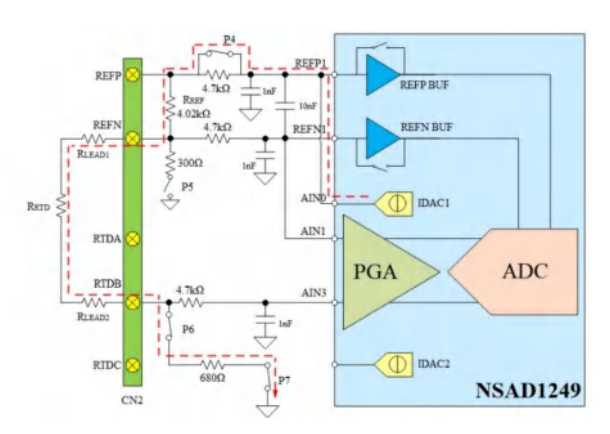

Figure 3-5 高侧基准的两线制RTD测量拓扑

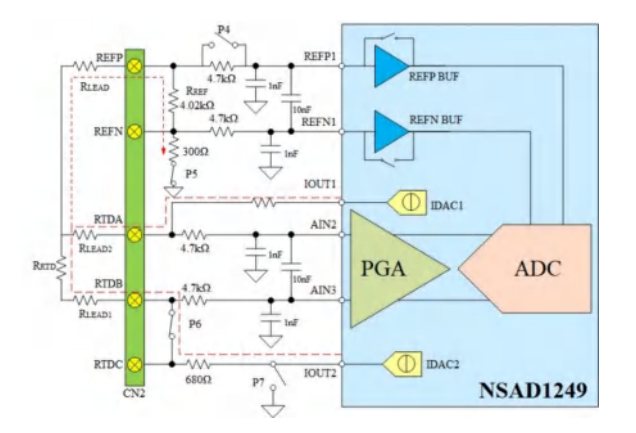

Figure 3-6低侧基准和两个电流源的三线制RTD测量拓扑

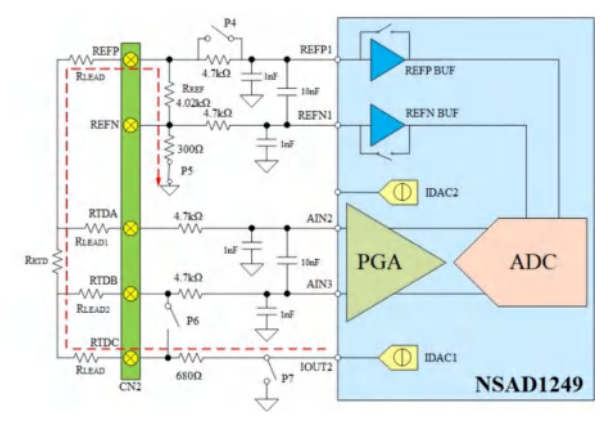

Figure 3-8低侧基准的四线制RTD测量拓扑

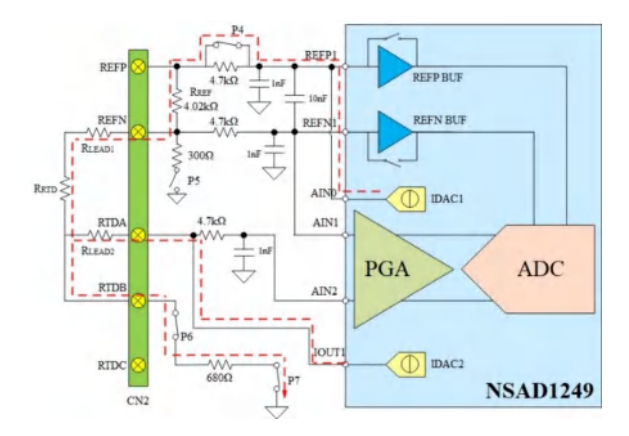

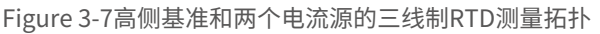

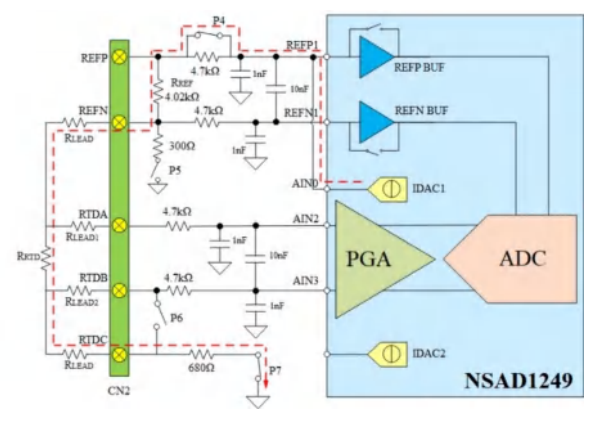

Figure 3-9高侧基准的四线制RTD测量拓扑

### 3.2.使用NSAD1248的RTD测量拓扑

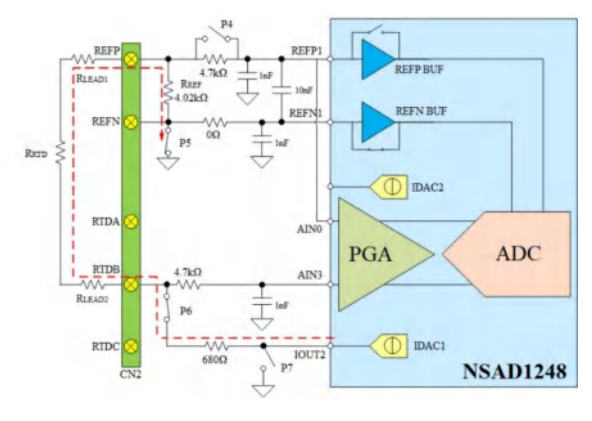

Figure 3-10 低侧基准的两线制RTD测量拓扑

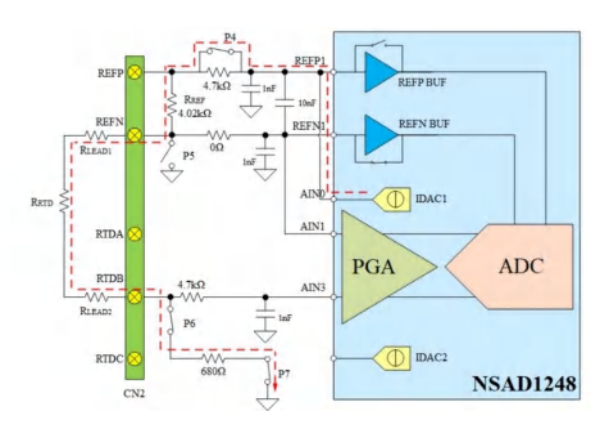

Figure 3-11 高侧基准的两线制RTD测量拓扑

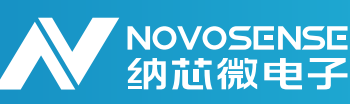

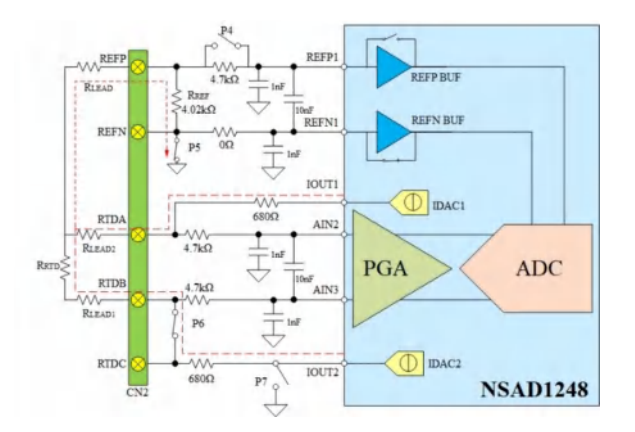

Figure 3-12低侧基准和两个电流源的三线制RTD测量托拓扑

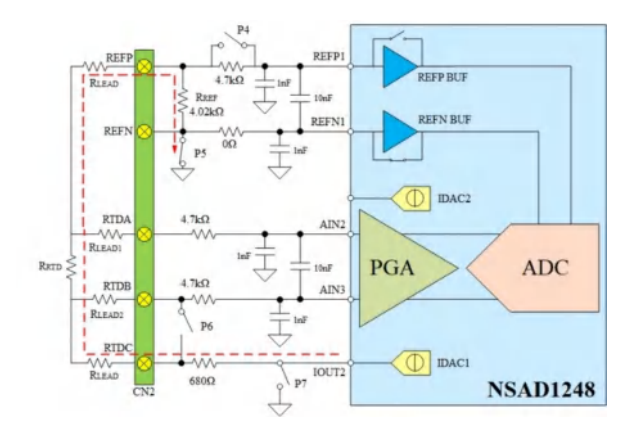

Figure 3-14低侧基准的四线制RTD测量拓扑

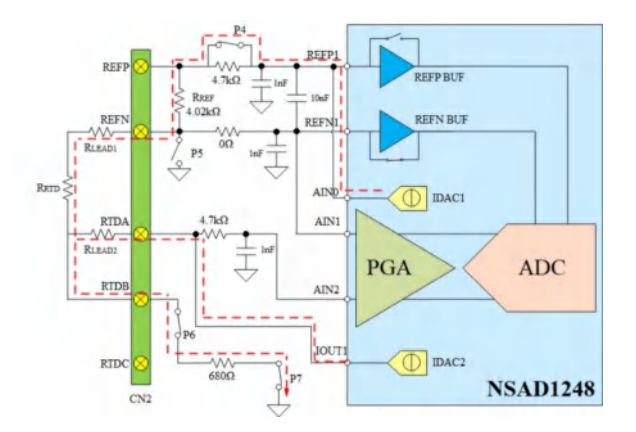

NOVOSENSE 纳芯微电子

Figure 3-13高侧基准和两个电流源的三线制RTD测量托拓扑

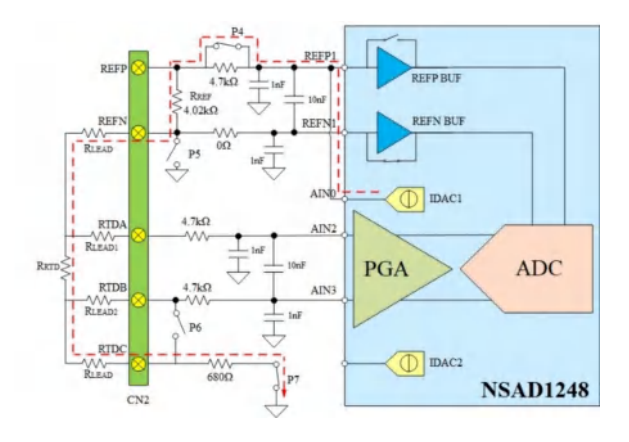

Figure 3-15高侧基准的四线制RTD测量拓扑

### 4.与PC端进行通信

#### 4.1.采用Command List与NSAD1249EVM交互

#### 4.1.1.硬件连接

使用通用串行总线 (USB) 接口连接NSAD124xEVM与PC端。

#### 4.1.2.软件配置

a)打开电脑设备管理器,查看COM口, (NSAD124xEVM的串口描述符为Silicon Labs CP210x USB to UART Bridge)

b)打开串口助手软件,选择目标COM口,设置波特率为921600

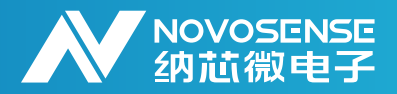

#### 4.1.3.Command List

注意: 以下Command需要在结尾处带换行符

- ACQUire? {status},{dataNum},{crc},{direct} // e.g ACQUire? 0,10,0,1 发出后, MCU以不 携带 status信息, CRC码, 直接读取的方式, 将通过串口发送ADC的 10个连续转换值
- SYStemGAINCALibration // 向ADC 发送SYSGCAL CMD, ADC执行系统增益校准
- SYStemOFFsetCALibration // 向ADC 发送SYSOCAL CMD, ADC执行系统失调校准
- SELFOFFsetCALibration // 向ADC 发送SELFOCAL CMD, ADC执行内部失调校准
- RESETPin // toggle ADC reset pin , 使ADC重置
- RESETCmd // 向ADC 发送reset CMD,使ADC 重置
- •WRITEREGisterS {regaddr}, {regnum}, {data} // e.g WRITEREGisterS 1, 3, 4, 5, 6 发出后,

MCU将从起始地址0x01,对ADC的地址0x01,0x02,0x03寄存器,分别写入0x04,0x05,0x06

• READREGisterS? {regaddr}, {regnum} // e.g READREGisterS? 1,3 发出后, MCU将从起始

- 地址0x01,读取ADC的地址0x01,0x02,0x03寄存器当前值,并返回
- •WAKEUPPin // 将ADC start pin 拉高,使ADC进入normal mode
- •WAKEUPCmd // 向ADC 发送wakeup CMD, 使ADC进入normal mode
- POWERDOWNPin // 将ADC start pin 拉低,使ADC进入sleep mode
- POWERDOWNCmd // 向ADC 发送POWER DOWN CMD, 使ADC进入sleep mode
- SYNCCmd // 向ADC 发送SYNC CMD,重置ADC滤波器,并同步开启下一次转换
- RDATACCmd // 向ADC 发送RDATAC CMD, ADC进入连续读取数据模式
- SDATACCmd // 向ADC 发送SDATAC CMD, 使ADC退出连续读取数据模式
- READRTDTEMP {WiringConf}, {Rref} // 对应不同的拓扑测量RTD

| WiringConf | 测量拓扑                  |
|------------|-----------------------|
| 0          | 低侧基准的两线制              |
| 1          | 高侧基准的两线制              |
| 2          | 低侧基准和两个电流源的三线制        |
| 3          | 高侧基准和两个电流源的三线制        |
| 4          | 使用电流斩波的低侧基准和两个电流源的三线制 |
| 5          | 使用电流斩波的高侧基准和两个电流源的三线制 |
| 8          | 低侧基准的四线制              |
| 9          | 高侧基准的四线制              |

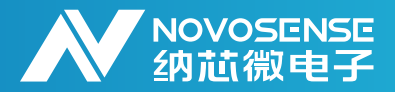

#### 4.2.采用GUI与NSAD1249EVM交互

#### 4.2.1.硬件连接

使用通用串行总线 (USB) 接口连接NSAD124xEVM与PC端。

#### 4.2.2.与 PC 端软件连接

a)打开电脑设备管理器,查看EVM对应的COM口(NSAD124xEVM的串口描述符为Silicon Labs CP210x USB to UART Bridge)

b)双击运行NSAD1249-EVB-GUI.exe,打开后主界面如Figure 4-1所示。

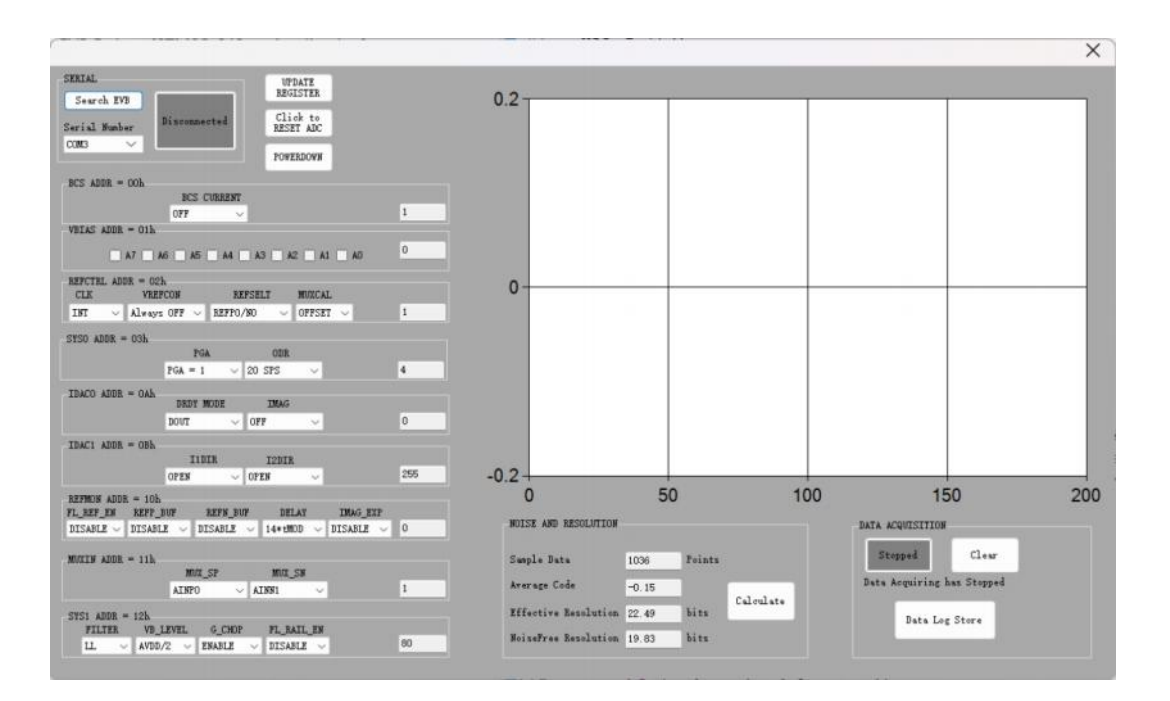

Figure 4-1 NSAD1249-EVB-GUI 主界面

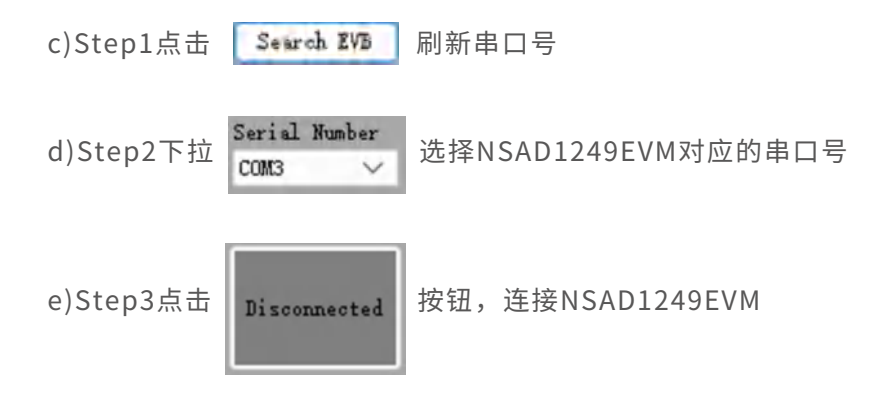

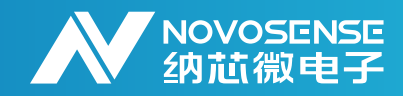

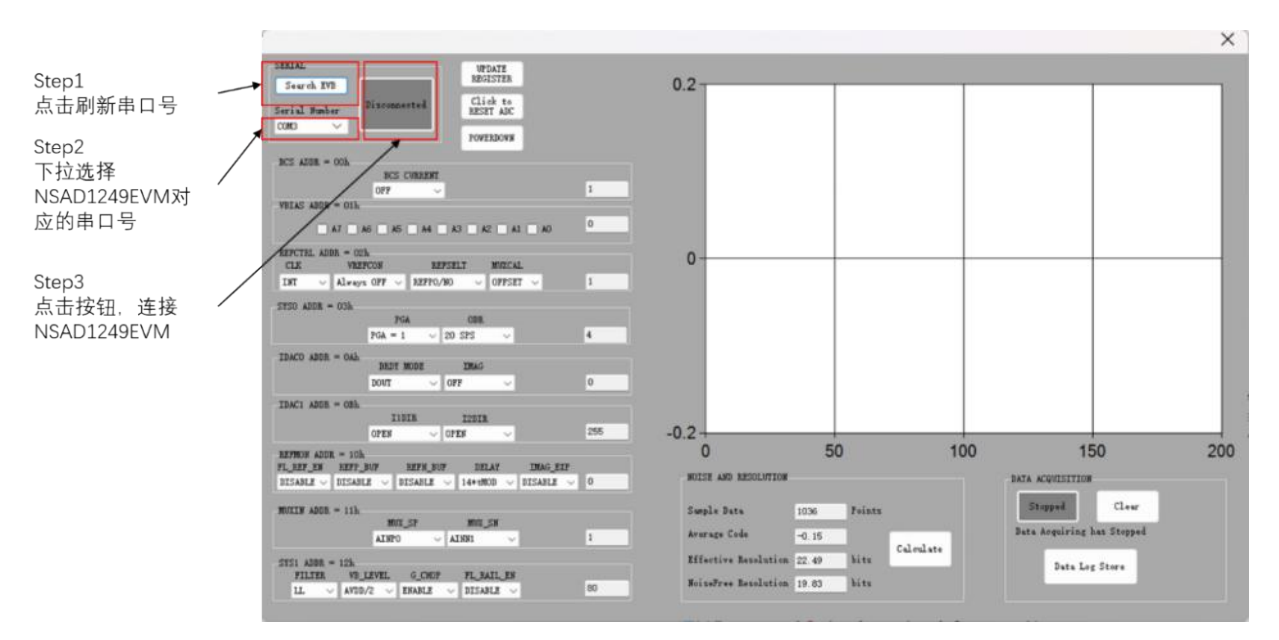

Figure 4-2 与 PC 端软件连接

f)Step1将MUXCAL下拉菜单配置为OFFSET,此时ADC内部短接

g)Step2按照实际需求配置 PGA增益和数据输出速率ODR

h)Step3点击Acquire按钮开始采集,最高缓存约4K个采样点,点击Clear按钮清除当前缓存

i)Step4点击Calculate按钮,更新有效分辨率&无噪声分辨率计算

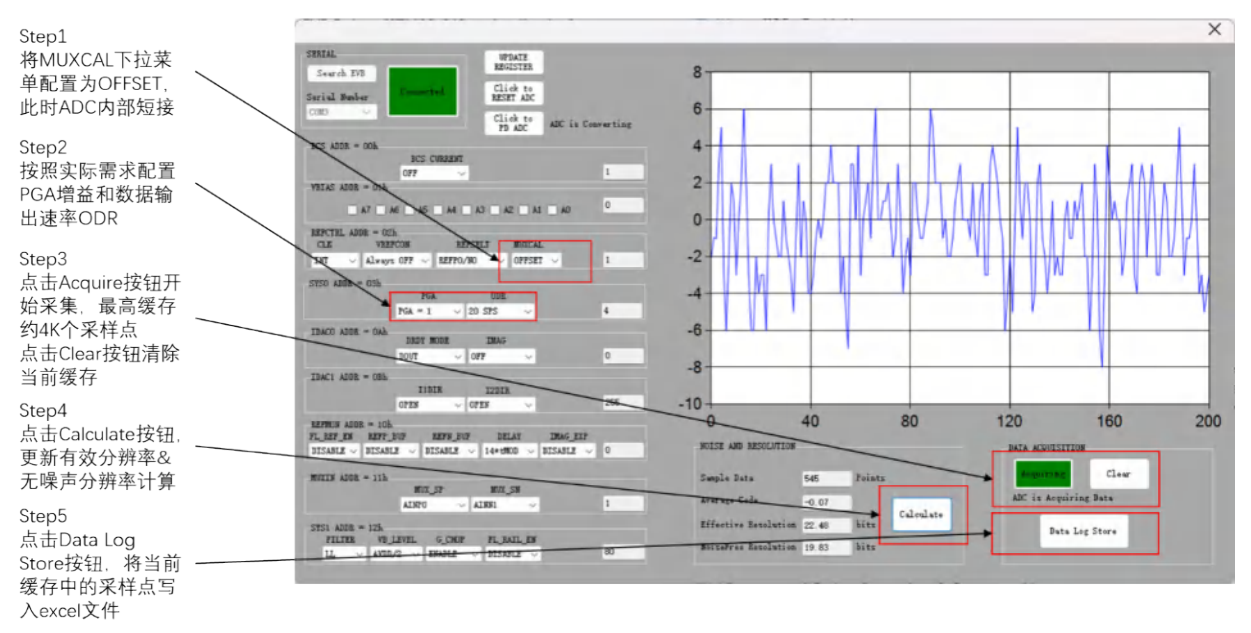

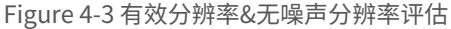

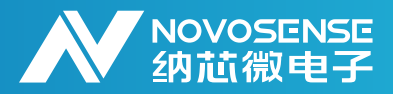

#### 4.3.RTD测量下的ADC配置伪代码

/\* MCU应配置为SPI mode 1 (CPOL = 0, CPHA = 1) 配置与DRDY pin对应的MCU pin为输入下降沿触发中断\*/ **使用NSAD1249测量RTD的ADC配置伪代码:** 

#### 低侧基准的两线制RTD测量:

NSAD124xRegCfg1[NSAD124X\_0\_BCS] = NSAD124X\_BCS\_OFF; NSAD124xRegCfg1[NSAD124X\_1\_VBIAS] = NSAD124X\_VBIAS\_OFF; NSAD124xRegCfg1[NSAD124X\_2\_MUX1] = NSAD124X\_INT\_VREF\_ON | NSAD124X\_REF1 | NSAD124X\_MEAS\_NORM; // Internal REF ON; REF1 selected; System Monitor OFF0 NSAD124xRegCfg1[NSAD124X\_3\_SYS0] = NSAD124X\_GAIN\_1 | NSAD124X\_DR\_2\_5; // PGA gain = 1X, 2.5 SPS rate NSAD124xRegCfg1[NSAD124X\_10\_IDAC0] = NSAD124X\_GAIN\_1 | NSAD124X\_DR\_2\_5; // PGA gain = 1X, 2.5 SPS rate NSAD124xRegCfg1[NSAD124X\_10\_IDAC0] = NSAD124X\_DRDY\_OFF | NSAD124X\_IDAC\_500; // IDAC 500uA NSAD124xRegCfg1[NSAD124X\_11\_IDAC1] = NSAD124X\_IDAC1\_A8 | NSAD124X\_IDAC2\_OFF; // IDAC on AIN8/OUT2 NSAD124xRegCfg1[NSAD124X\_16\_REFMON] = NSAD124X\_FLAG\_REF\_DISABLE | NSAD124X\_REFP\_ENABLE | NSAD124xRegCfg1[NSAD124X\_17\_INPMUX] = NSAD1244\_AINP3 | NSAD1249\_AINN0; // MUXP = Ain3, MUXN = Ain0 NSAD124xRegCfg1[NSAD124X\_18\_SYS1] = NSAD124X\_FILTERTYPE\_LL | NSAD124X\_GLOBALCHOP\_ENABLE; // low latency filter, Global Chop.Enable

#### 高侧基准的两线制RTD测量:

NSAD124xRegCfg1[NSAD124X\_0\_BCS] = NSAD124X\_BCS\_OFF; NSAD124xRegCfg1[NSAD124X\_1\_VBIAS] = NSAD124X\_VBIAS\_OFF; NSAD124xRegCfg1[NSAD124X\_2\_MUX1] = NSAD124X\_INT\_VREF\_ON | NSAD124X\_REF1 | NSAD124X\_MEAS\_NORM; // Internal REF\_CN; REF1 selected; System Monitor OFF0 NSAD124xRegCfg1[NSAD124X\_3\_SYS0] = NSAD124X\_GAIN\_1 | NSAD124X\_DR\_2\_5; // PGA gain = 1X, low latency filter, 5 SPS rate NSAD124xRegCfg1[NSAD124X\_10\_IDAC0] = NSAD124X\_GAIN\_1 | NSAD124X\_DR\_2\_5; // PGA gain = 1X, low latency filter, 5 SPS rate NSAD124xRegCfg1[NSAD124X\_10\_IDAC0] = NSAD124X\_DRDY\_OFF | NSAD124X\_IDAC\_500; // IDAC 500uA NSAD124xRegCfg1[NSAD124X\_11\_IDAC1] = NSAD124X\_IDAC1\_A0 | NSAD124X\_IDAC2\_OFF; // IDAC1 on Ain0 NSAD124xRegCfg1[NSAD124X\_16\_REFMON] = NSAD124X\_FLAG\_REF\_DISABLE | NSAD124X\_REFP\_ENABLE | NSAD124xRegCfg1[NSAD124X\_17\_INPMUX] = NSAD1249\_AINP1 | NSAD1249\_AINN3; // MUXP = Ain1, MUXN = Ain3 NSAD124xRegCfg1[NSAD124X\_18\_SYS1] = NSAD124X\_FILTERTYPE\_LL | NSAD124X\_GLOBALCHOP\_ENABLE; // low latency filter, Global

#### 低侧基准和两个电流源的三线制RTD测量:

NSAD124xRegCfg1[NSAD124X\_0\_BCS] = NSAD124X\_BCS\_OFF; NSAD124xRegCfg1[NSAD124X\_1\_VBIAS] = NSAD124X\_VBIAS\_OFF; NSAD124xRegCfg1[NSAD124X\_2\_MUX1] = NSAD124X\_INT\_VREF\_ON | NSAD124X\_REF1 | NSAD124X\_MEAS\_NORM; // Internal REF ON; REF1 selected; System Monitor OFF0 NSAD124xRegCfg1[NSAD124X\_3\_SYS0] = NSAD124X\_GAIN\_2 | NSAD124X\_DR\_2\_5; // PGA\_gain = 2X, low latency filter, 5 SPS rate NSAD124xRegCfg1[NSAD124X\_10\_IDAC0] = NSAD124X\_GAIN\_2 | NSAD124X\_DR\_2\_5; // PGA\_gain = 2X, low latency filter, 5 SPS rate NSAD124xRegCfg1[NSAD124X\_10\_IDAC0] = NSAD124X\_DRDY\_OFF | NSAD124X\_IDAC\_250; // IDAC 250; // IDAC 250; // IDAC1] NSAD124xRegCfg1[NSAD124X\_11\_IDAC1] = NSAD124X\_IDAC1\_A8 | NSAD124X\_IDAC2\_A9; // IDAC1 on AIN8/OUT2; IDAC2 on AIN9/OUT1 NSAD124xRegCfg1[NSAD124X\_16\_REFMON] = NSAD124X\_FLAG\_REF\_DISABLE | NSAD124X\_REFP\_ENABLE | NSAD124x\_RegCfg1[NSAD124X\_17\_INPMUX] = NSAD1249\_AINP3 | NSAD1249\_AINN2; // MUXP = Ain3, MUXN = Ain2 NSAD124xRegCfg1[NSAD124X\_18\_SYS1] = NSAD124X\_FILTERTYPE\_LL | NSAD124X\_GLOBALCHOP\_ENABLE; // low latency filter, Global

#### 高侧基准和两个电流源的三线制RTD测量:

NSAD124xRegCfg1[NSAD124X\_0\_BCS] = NSAD124X\_BCS\_OFF; NSAD124xRegCfg1[NSAD124X\_1\_VBIAS] = NSAD124X\_VBIAS\_OFF; NSAD124xRegCfg1[NSAD124X\_2\_MUX1] = NSAD124X\_INT\_VREF\_ON | NSAD124X\_REF1 | NSAD124X\_MEAS\_NORM; // Internal REF ON; REF1 selected; System Monitor OFF NSAD124xRegCfg1[NSAD124X\_3\_SYS0] = NSAD124X\_GAIN\_2 | NSAD124X\_DR\_2\_5; // PGA.gain = 1X, 2.5 SPS rate NSAD124xRegCfg1[NSAD124X\_10\_IDAC0] = NSAD124X\_GAIN\_2 | NSAD124X\_DR\_2\_5; // PGA.gain = 1X, 2.5 SPS rate NSAD124xRegCfg1[NSAD124X\_11\_IDAC1] = NSAD124X\_GAIN\_2 | NSAD124X\_IDAC\_250; // IDAC 250uA NSAD124xRegCfg1[NSAD124X\_11\_IDAC1] = NSAD124X\_IDAC1\_A0 | NSAD124X\_IDAC2\_A9; // IDAC on AIN0 & AIN9/OUT1 NSAD124xRegCfg1[NSAD124X\_16\_REFMON] = NSAD124X\_FLAG\_REF\_DISABLE | NSAD124X\_REFP\_ENABLE | NSAD124xRegCfg1[NSAD124X\_17\_INPMUX] = NSAD1244\_AINP1 | NSAD1249\_AINN2; // MUXP = Ain1; MUXN = Ain2 NSAD124xRegCfg1[NSAD124X\_18\_SYS1] = NSAD124X\_FILTERTYPE\_LL | NSAD124X\_GLOBALCHOP\_ENABLE; // low latency filter, Global

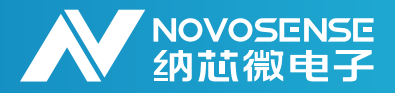

低侧基准的四线制RTD测量:

NSAD124xRegCfg1[NSAD124X\_0\_BCS] = NSAD124X\_BCS\_OFF; NSAD124xRegCfg1[NSAD124X\_1\_VBIAS] = NSAD124X\_VBIAS\_OFF; NSAD124xRegCfg1[NSAD124X\_2\_MUX1] = NSAD124X\_INT\_VREF\_ON | NSAD124X\_REF1 | NSAD124X\_MEAS\_NORM; // Inlemal REF ON; REF1 selected; System Monitor OFF0 NSAD124xRegCfg1[NSAD124X\_3\_SYS0] = NSAD124X\_GAIN\_1 | NSAD124X\_DR\_2\_5; // PGA gain = 1X, 2.5 SPS rate NSAD124xRegCfg1[NSAD124X\_3\_SYS0] = NSAD124X\_GAIN\_1 | NSAD124X\_DR\_2\_5; // PGA gain = 1X, 2.5 SPS rate NSAD124xRegCfg1[NSAD124X\_10\_IDAC0] = NSAD124X\_DRDY\_OFF | NSAD124X\_IDAC\_500; // IDAC 500uA NSAD124xRegCfg1[NSAD124X\_11\_IDAC1] = NSAD124X\_IDAC1\_A8 | NSAD124X\_IDAC2\_OFF; // IDAC on AIN8/OUT2 NSAD124xRegCfg1[NSAD124X\_16\_REFMON] = NSAD124X\_FLAG\_REF\_DISABLE | NSAD124X\_REFP\_ENABLE | NSAD124X\_RegCfg1[NSAD124X\_17\_INPMUX] = NSAD124Y\_A096; // REFP/N BUF Enable NSAD124xRegCfg1[NSAD124X\_17\_INPMUX] = NSAD1249\_AINP3 | NSAD1249\_AINN2; // MUXP = Ain3, MUXN = Ain2 NSAD124xRegCfg1[NSAD124X\_18\_SYS1] = NSAD124X\_FILTERTYPE\_LL | NSAD124X\_GLOBALCHOP\_ENABLE; // Iow istency filter, Global Chop\_Enable

高侧基准的四线制RTD测量:

NSAD124xRegCfg1[NSAD124X\_0\_BCS] = NSAD124X\_BCS\_OFF; NSAD124xRegCfg1[NSAD124X\_1\_VBIAS] = NSAD124X\_VBIAS\_OFF; NSAD124xRegCfg1[NSAD124X\_2\_MUX1] = NSAD124X\_INT\_VREF\_ON | NSAD124X\_REF1 | NSAD124X\_MEAS\_NORM; // Internal REF ON; REF1 selected; System Monitor OFF NSAD124xRegCfg1[NSAD124X\_3\_SYS0] = NSAD124X\_GAIN\_1 | NSAD124X\_DR\_2\_5; // PGA gain = 1X, 2.5 SPS rate NSAD124xRegCfg1[NSAD124X\_10\_IDAC0] = NSAD124X\_DRDY\_OFF | NSAD124X\_IDAC\_500; // IDAC 500uA NSAD124xRegCfg1[NSAD124X\_11\_IDAC1] = NSAD124X\_IDAC1\_A0 | NSAD124X\_IDAC2\_OFF; // IDAC 500uA NSAD124xRegCfg1[NSAD124X\_16\_REFMON] = NSAD124X\_FLAG\_REF\_DISABLE | NSAD124X\_REFP\_ENABLE | NSAD124xRegCfg1[NSAD124X\_16\_REFMON] = NSAD124X\_FLAG\_REF\_DISABLE | NSAD124X\_REFP\_ENABLE | NSAD124xRegCfg1[NSAD124X\_17\_INPMUX] = NSAD1249\_AINP2 | NSAD1249\_AINN3; // MUXP = Ain2, MUXN = Ain3 NSAD124xRegCfg1[NSAD124X\_18\_SYS1] = NSAD124X\_FILTERTYPE\_LL | NSAD124X\_GLOBALCHOP\_ENABLE; // low istency filter, Global

#### 4.4.TC测量下的ADC配置伪代码

/\* MCU应配置为SPI mode 1 (CPOL = 0, CPHA = 1) 配置与DRDY pin对应的MCU pin为输入下降沿触发中断\*/ 使用NSAD1249测量TC的ADC配置伪代码:

NSAD124xRegCfg[NSAD124X\_0\_BCS] = NSAD124X\_BCS\_OFF; NSAD124xRegCfg[NSAD124X\_1\_VBIAS] = NSAD124X\_VBIAS5;// Enable VBIAS on AIN5 NSAD124xRegCfg[NSAD124X\_2\_MUX1] = NSAD124X\_INT\_VREF\_OFF | NSAD124X\_REF0 | NSAD124X\_MEAS\_NORM; // Internal REF ON; REF0 selected; System Monitor OFF NSAD124xRegCfg[NSAD124X\_3\_SYS0] = NSAD124X\_GAIN\_2 | NSAD124X\_DR\_2\_5; // PGA gain = 2X, 2.5 SPS rate NSAD124xRegCfg[NSAD124X\_10\_IDAC0] = NSAD124X\_DRDY\_OFF | NSAD124X\_IDAC\_OFF; // IDAC OFF NSAD124xRegCfg[NSAD124X\_11\_IDAC1] = NSAD124X\_IDAC1\_OFF | NSAD124X\_IDAC2\_OFF; // IDAC OFF NSAD124xRegCfg[NSAD124X\_16\_REFMON] = NSAD124X\_IDAC1\_OFF | NSAD124X\_IDAC2\_OFF; // IDAC OFF NSAD124xRegCfg[NSAD124X\_16\_REFMON] = NSAD124X\_FLAG\_REF\_DISABLE | NSAD124X\_REFP\_ENABLE | NSAD124X\_REGCfg[NSAD124X\_17\_INPMUX] = NSAD1249\_AINP4 | NSAD1249\_AINN5; // MUXP = Ain4, MUXN = Ain5 NSAD124xRegCfg[NSAD124X\_18\_SYS1] = NSAD124X\_FILTERTYPE\_LL | NSAD124X\_GLOBALCHOP\_ENABLE; // Iow latency filter, Global

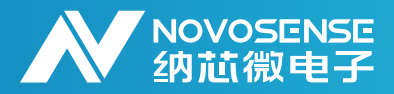

### 5.原理图

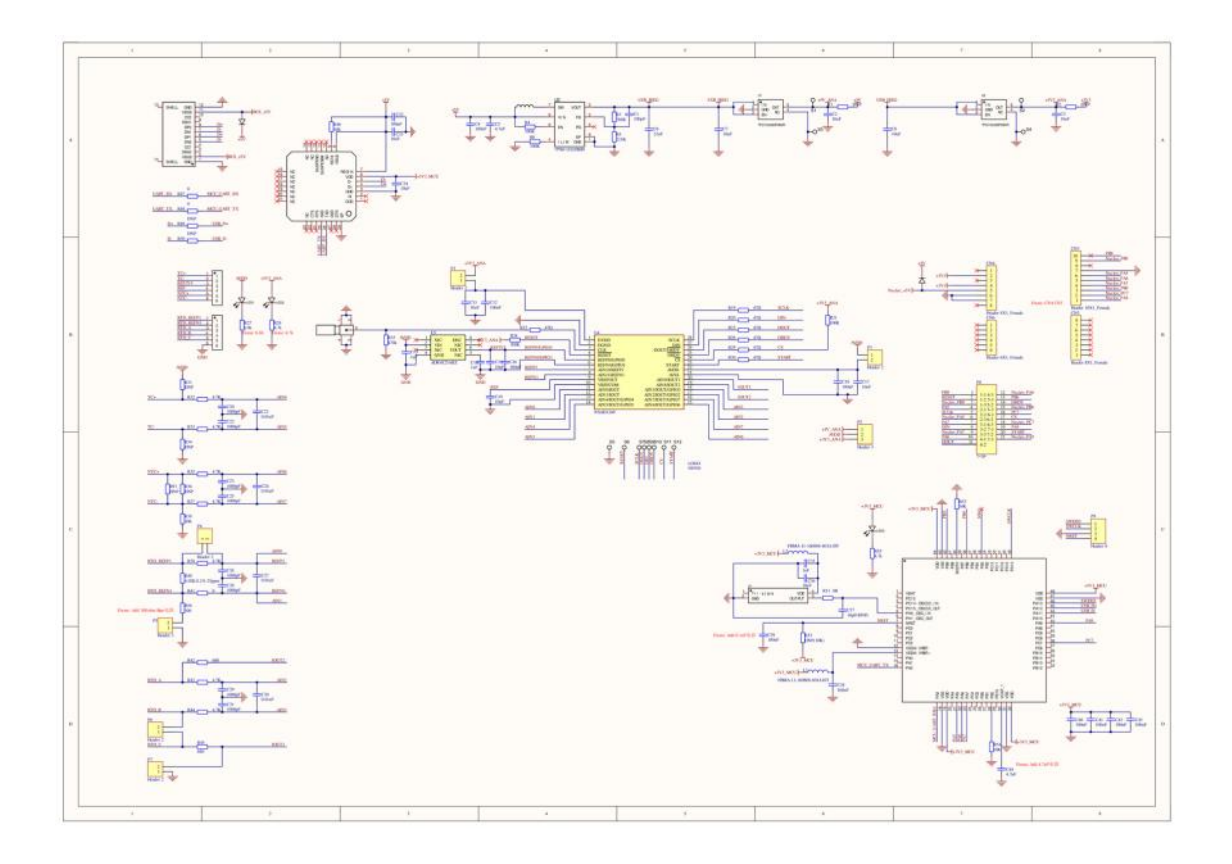

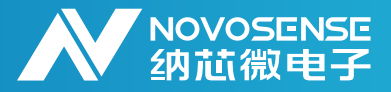

6.修订历史

| 版本  | 描述     | 作者     | 日期      |
|-----|--------|--------|---------|
| 1.0 | 创建应用笔记 | Wei Yu | 2024/12 |
|     |        |        |         |
|     |        |        |         |

#### 销售联系方式: sales@novosns.com; 获取更多信息: www.novosns.com

### 重要声明

本文件中提供的信息不作为任何明示或暗示的担保或授权,包括但不限于对信息准确性、完整 性,产品适销性、某特定用途方面的适用性或不侵犯任何第三方知识产权的陈述或保证。

客户应对其使用纳芯微的产品和应用自行负责,并确保应用的安全性。客户认可并同意:尽管任 何应用的相关信息或支持仍可能由纳芯微提供,但将在产品及其产品应用中遵守纳芯微产品相关的所 有法律、法规和相关要求。

本文件中提供的资源仅供经过技术培训的开发人员使用。纳芯微保留对所提供的产品和服务进行 更正、修改、增强、改进或其他更改的权利。纳芯微仅授权客户将此资源用于开发所设计的整合了纳 芯微产品的相关应用,不视为纳芯微以明示或暗示的方式授予任何知识产权许可。严禁为任何其他用 途使用此资源,或对此资源进行未经授权的复制或展示。如因使用此资源而产生任何索赔、损害、成 本、损失和债务等,纳芯微对此不承担任何责任。

有关应用、产品、技术的进一步信息,请与纳芯微电子联系( www.novosns.com )。

苏州纳芯微电子股份有限公司版权所有